# wattbike NUCLEUS USER GUIDE

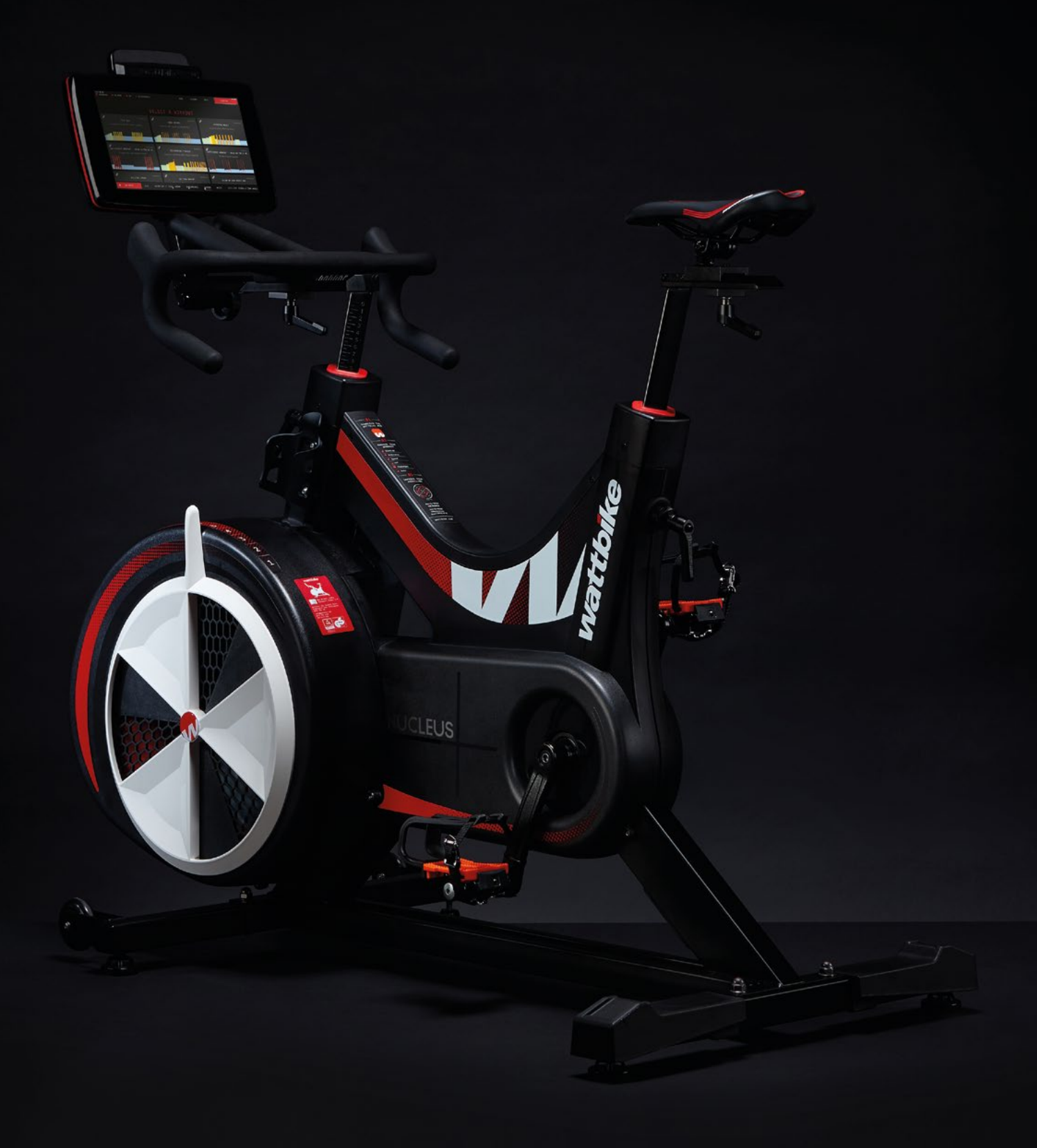

## CONTENTS

| 01. INTRODUCTION                                                                                                    | 03 |
|----------------------------------------------------------------------------------------------------|----|
| 02. NUCLEUS FEATURES                                                                                                    | 04 |
| 03. GET READY TO RIDE                                                                                                    | 07 |
| Build<br>Set up diagrams<br>Set up                                                                                                    |    |
| 04. GET CONNECTED                                                                                                    | 16 |
| Performance Touchscreen<br>How to connect to the Wattbike Hub<br>How to connect your Nucleus using the Wattbike Hub<br>How to connect a heart rate monitor<br>Nucleus connectivity methods<br>How to connect to third party apps<br>How to connect to cycling computers<br>How to connect to a network<br>Firmware updates<br>Ports |    |
| 05. CARE & MAINTENANCE                                                                                                    | 23 |
| After each session<br>Monthly maintenance<br>Moving and storing your Nucleus                                                                                                    |    |
| 06. PES & POLAR VIEW                                                                                                    | 24 |
| 07. WORKOUTS AND TESTS                                                                                                    | 26 |
| 08. ACCESSORIES                                                                                                    | 27 |
| Wattbike Muc-Off Care Pack<br>Wattbike heart rate monitor                                                                                                    |    |
| 09. CUSTOMER SERVICES, TECHNICAL SUPPORT AND WARRANTY                                                                                                    | 28 |
| Customer services<br>Technical support<br>Warranty and terms and conditions                                                                                                    |    |
| 10. PERFORMANCE TOUCHSCREEN TROUBLESHOOTING                                                                                                    | 29 |
| 11. TECHNICAL SPECIFICATIONS                                                                                                    | 30 |
| 12. IMPORTANT SAFETY INSTRUCTIONS                                                                                                    | 31 |
| 13. SCHEMATICS                                                                                                    | 32 |

IMPORTANT Read this user guide carefully to familiarise yourself with the Nucleus before connecting it to a power source. Keep the guide so that you can refer back to it when needed, or to share it with someone if the Nucleus is shared with multiple users.

# INTRODUCTION

01

Born from the Wattbike Pro/Trainer, the Wattbike Nucleus features a highdefinition performance touchscreen. The performance touchscreen includes workouts, plans, tests and the brand new interval builder, allowing riders to create the ultimate personalised workout.

The Wattbike Nucleus has resistance suitable for all gym users and maintains Wattbike's unrivalled accuracy and Real Ride Feel. The updated magnetic brake also provides a more linear and predictable resistance for riders. Fire up the gym floor for cyclists, gym goers, and health and fitness fans with Wattbike's latest offering.

NUCLEUS

| 02                                                                                        | NUCLEUS<br>FEATURES |
|-------------------------------------------------------------------------------------------|---------------------|
| WATTBIKE PERFORM<br>TOUCHSCREEN,<br>WI-FI, BLUETOOTH<br>NFC, ANT+ AND<br>ANT COMPATIBILIT | ANCE<br>,<br>Y      |
| PERFORMANCE<br>TOUCHSCREEN ANGL<br>ADJUSTMENT                                             |                     |
| HORIZONTAL HANDL<br>ADJUSTMENT                                                            |                     |
| BOTTLE CAGE ——                                                                            |                     |
| ADJUSTABLE<br>HANDLEBAR<br>HEIGHT                                                         |                     |
| MAGNETIC<br>RESISTANCE                                                                    |                     |
| AIR RESISTANCE<br>0-2000W<br>+/-2% ACCURACY                                               |                     |
| TRANSPORTATION<br>ROLLERS                                                                 |                     |

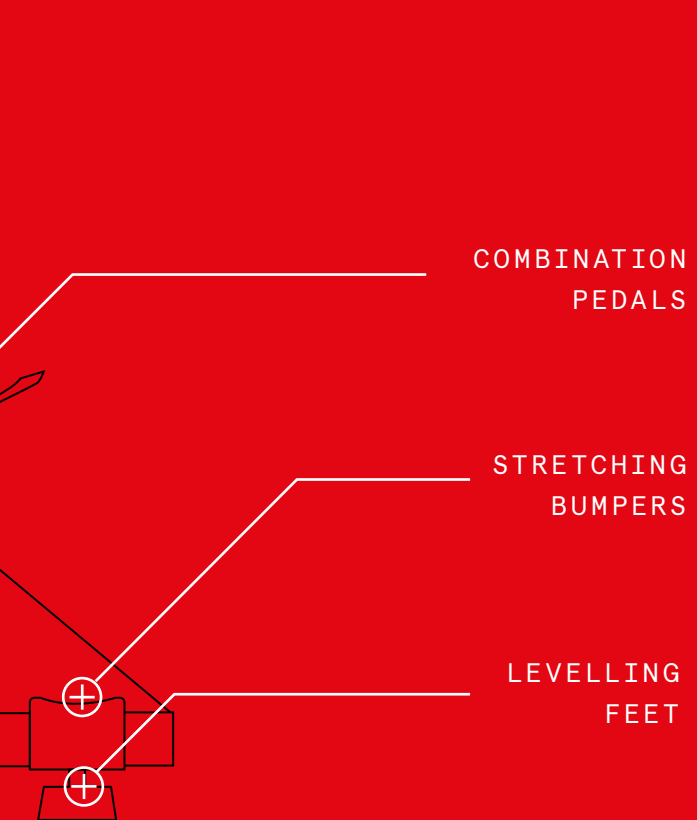

ADJUSTABLE

SADDLE HEIGHT

HORIZONTAL SADDLE ADJUSTMENT

| NUCLEUS |  |
|---------|--|
| EATURES |  |
| (CONT.) |  |

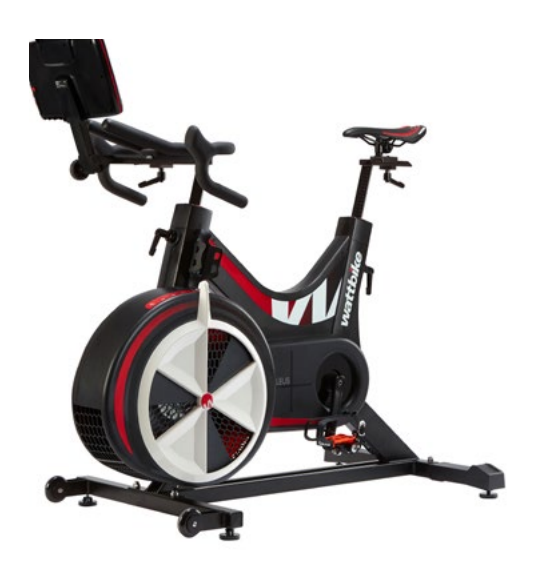

|  |            | PERFORMANCE<br>TOUCHSCREEN          | The touchscreen elevates the cycling<br>experience by delivering incredibly accurate<br>performance feedback. It includes workouts,<br>tests, climbs, and Wattbike's brand new<br>interval builder.                                                                                                    |
|--|------------|-------------------------------------|----------------------------------------------------------------------------------------------------|
|  | $\bigcirc$ | ACCURATE<br>DATA                    | With the Wattbike Nucleus you can rely on<br>our data. The Nucleus delivers ±2% accuracy<br>and an increased data fidelity, readings taken<br>at 1000x a second across the max power<br>range of 2000w.                                                                                                    |
|  | Ø,         | POLAR<br>VIEW                       | Visualise how you apply force through each<br>pedal stroke and optimise your technique<br>with our patented analysis tool. Training<br>with Polar View helps improve your pedalling<br>efficiency and power output.                                                                                                    |
|  | ìà         | PEDALLING<br>EFFECTIVENESS<br>SCORE | Pedalling Effectiveness Score (PES) is a<br>unique technique analysis tool. Building<br>on the industry defining Polar View, PES<br>provides riders with a colour coded display<br>and numerical score. Previously only available<br>via smartphone and tablet on the Hub app,<br>you can now find it right in the touchscreen<br>of the Wattbike Nucleus. |
|  |            | REAL RIDE FEEL<br>TECHNOLOGY        | Our unique technology replicates the<br>resistance and sensation of riding on the<br>road, delivering the most authentic ride<br>feel available. That means all of the effort<br>you put in indoors easily translates out<br>onto the road.                                                                                                    |
|  |            | SEAMLESS<br>CONNECTIVITY            | Nucleus makes your riding experience<br>seamless. With ANT+ and BLE compatibility<br>you can connect to all popular apps and<br>devices.                                                                                                    |

# GET READY TO RIDE

#### IMPORTANT

Any modifications to the Nucleus during the assembly are prohibited. Only use the recommended build instructions and supplied parts, failing to do so can present a safety risk and invalidate warranty.

If you have ordered your bike as a boxed delivery, please follow the below instructions carefully to ensure safe use following the build. A degree of basic knowledge is required for a safe assembly and if you are unsure how to assemble the bike seek a competent person to help or watch this instruction video.

## TOOLS NEEDED

Provided with the Nucleus are tools to help assemble and adjust the Nucleus: 15mm spanner, 6mm Allen key, 3mm, 2.5mm, 2mm & specific 5mm Allen Key (L1 20mm x L2 105mm)

## <u>BUILD</u>

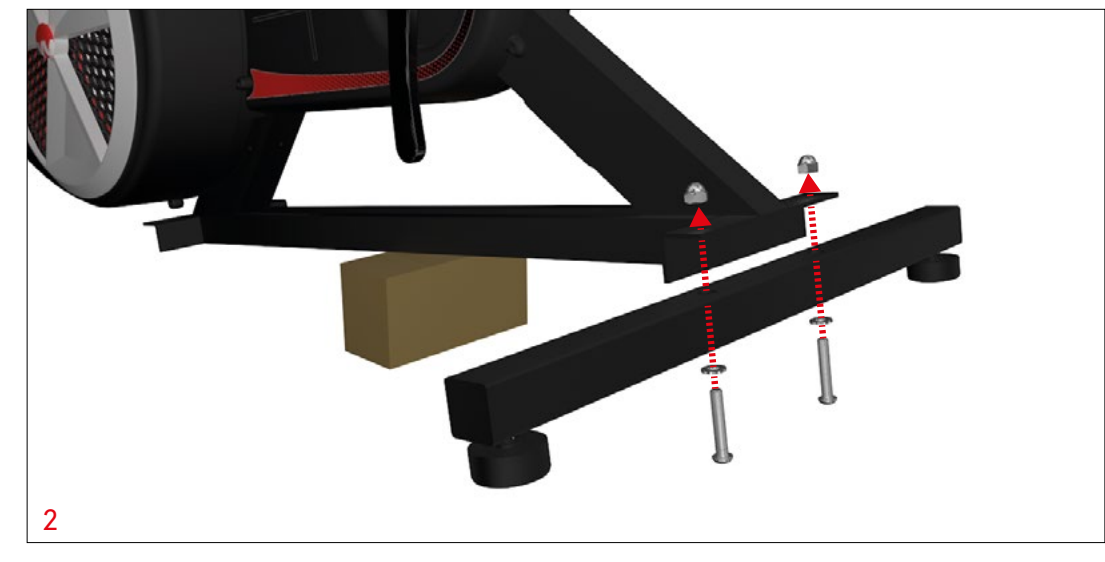

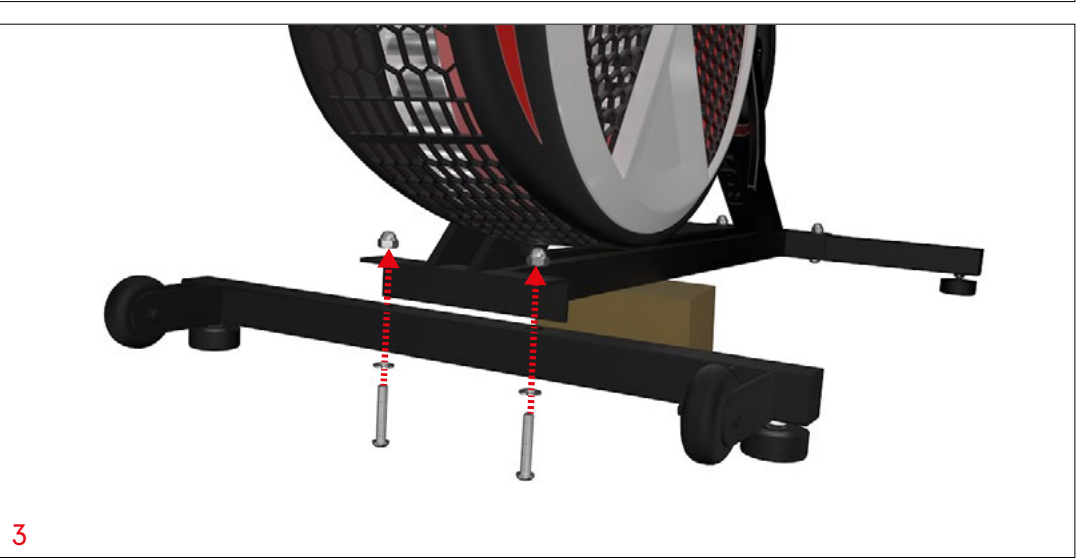

1. Remove all parts from the box and dispose of the packaging. Keep the cardboard block, which you can use to stabilise the frame.

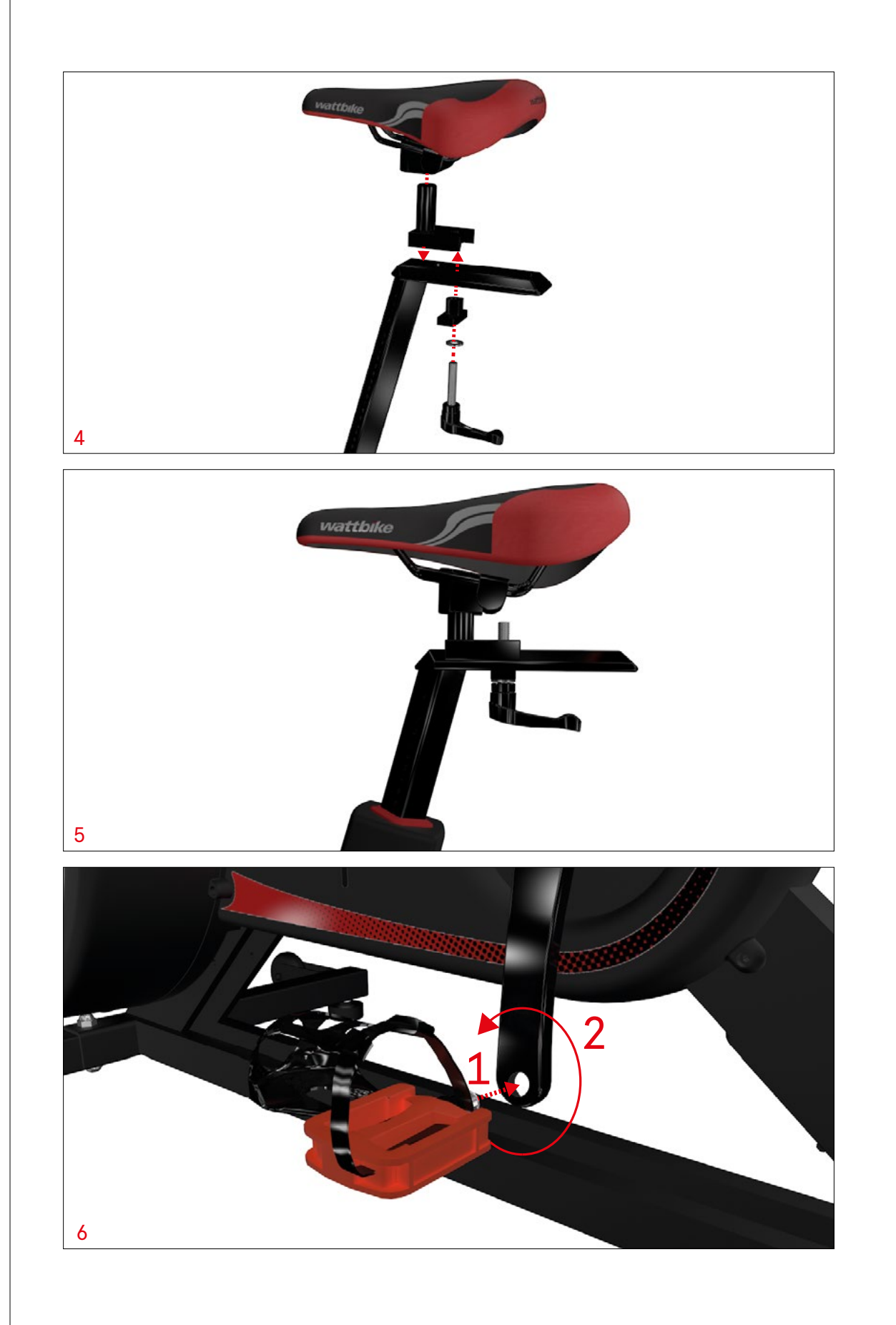

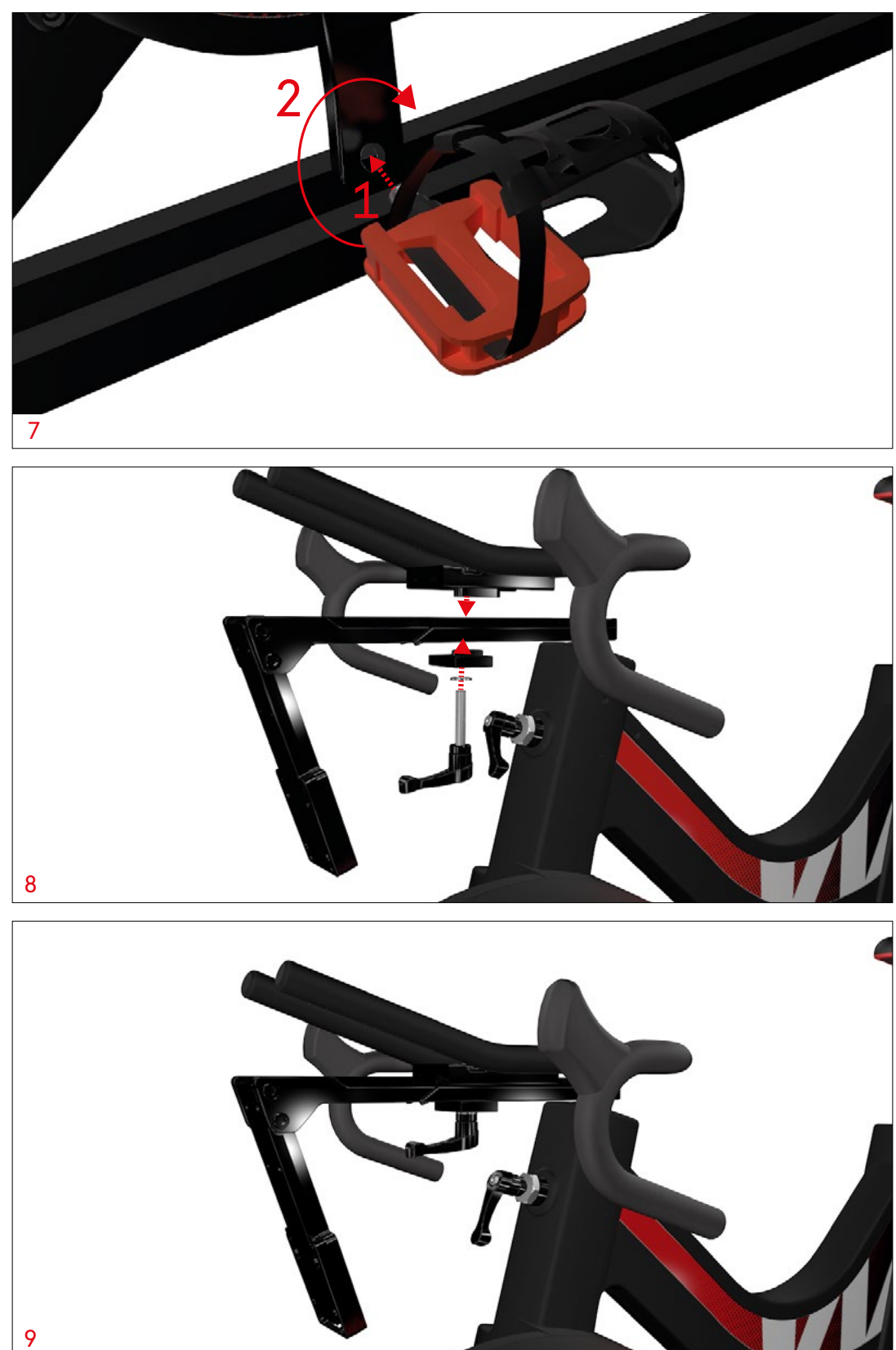

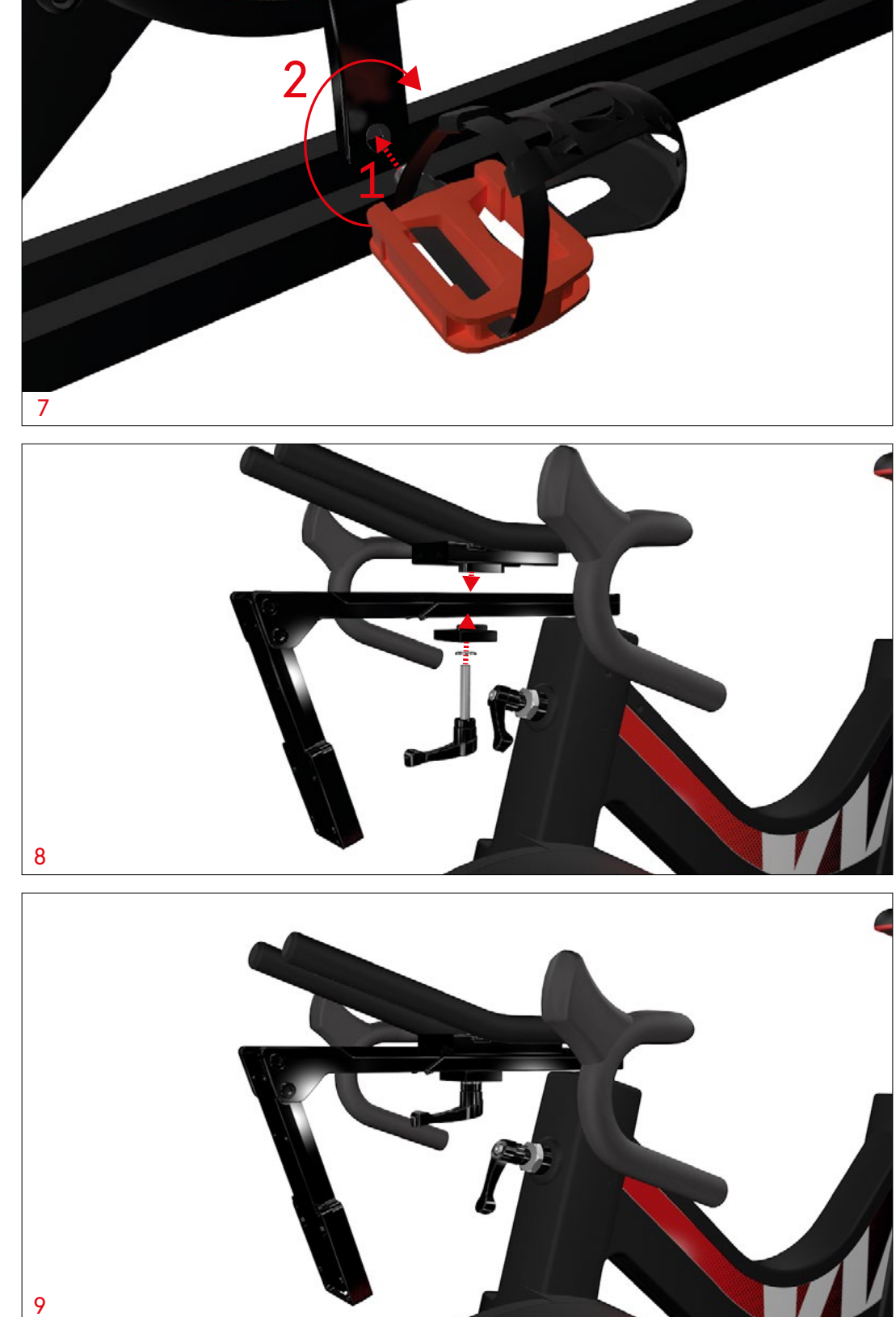

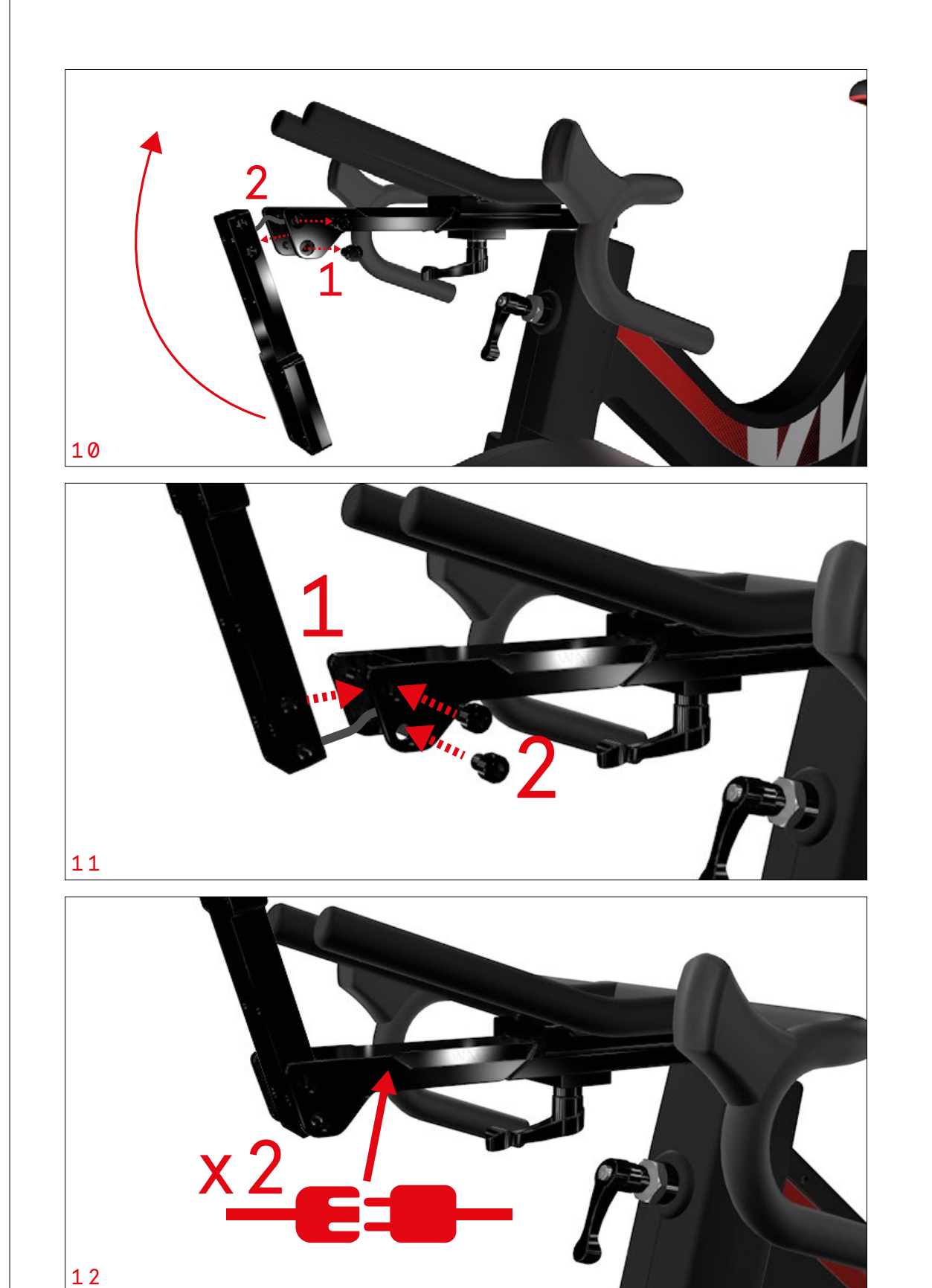

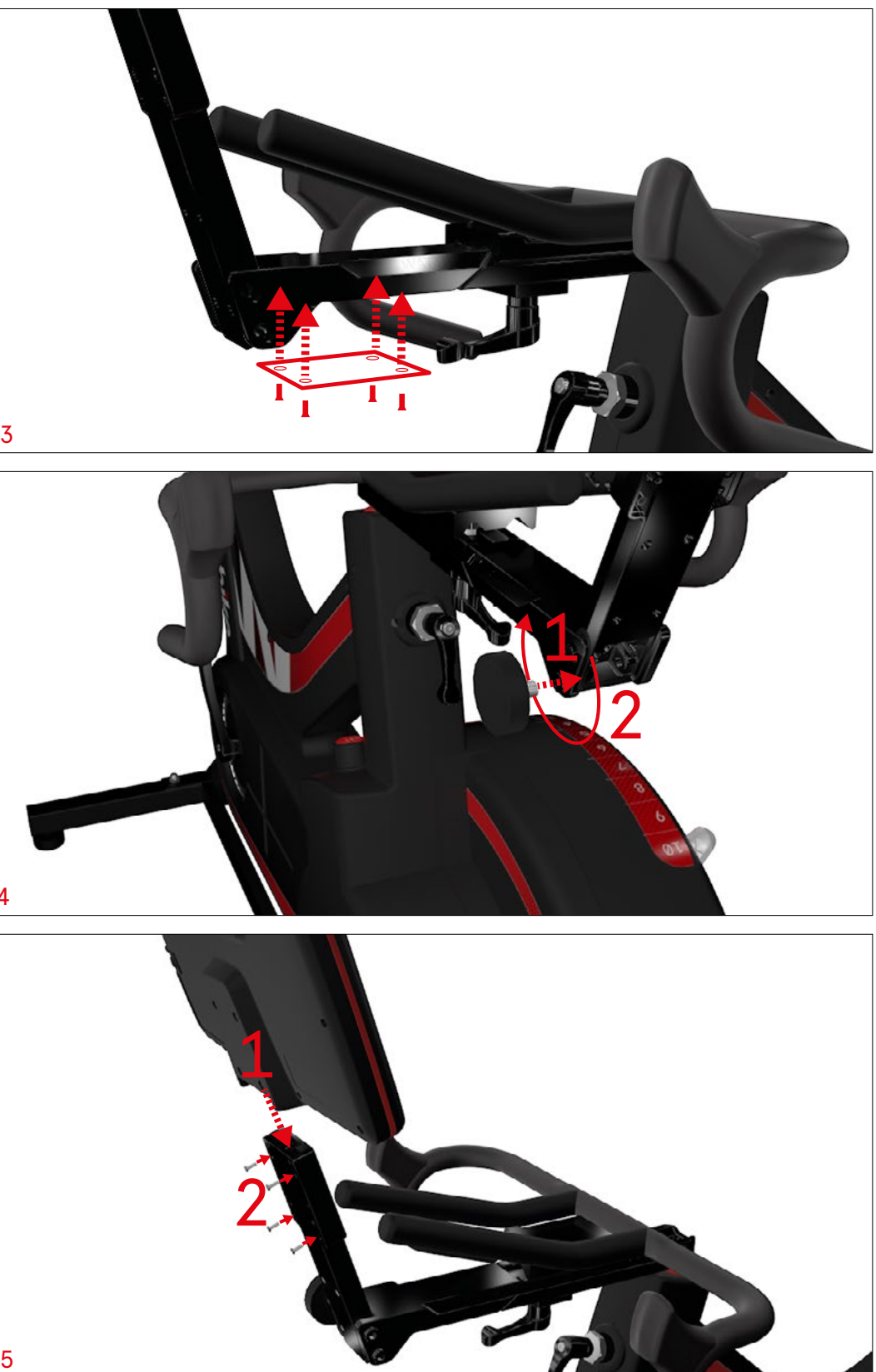

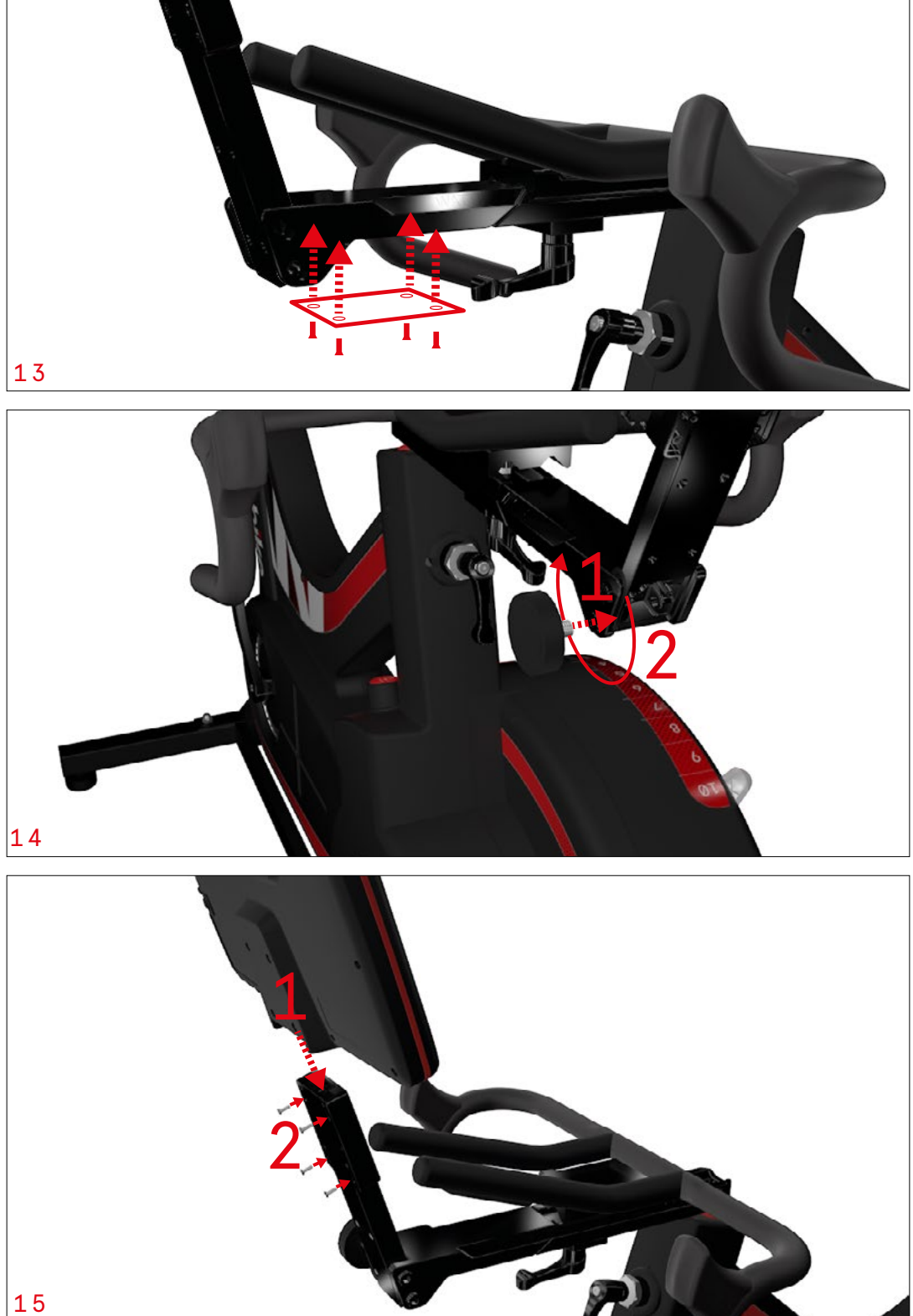

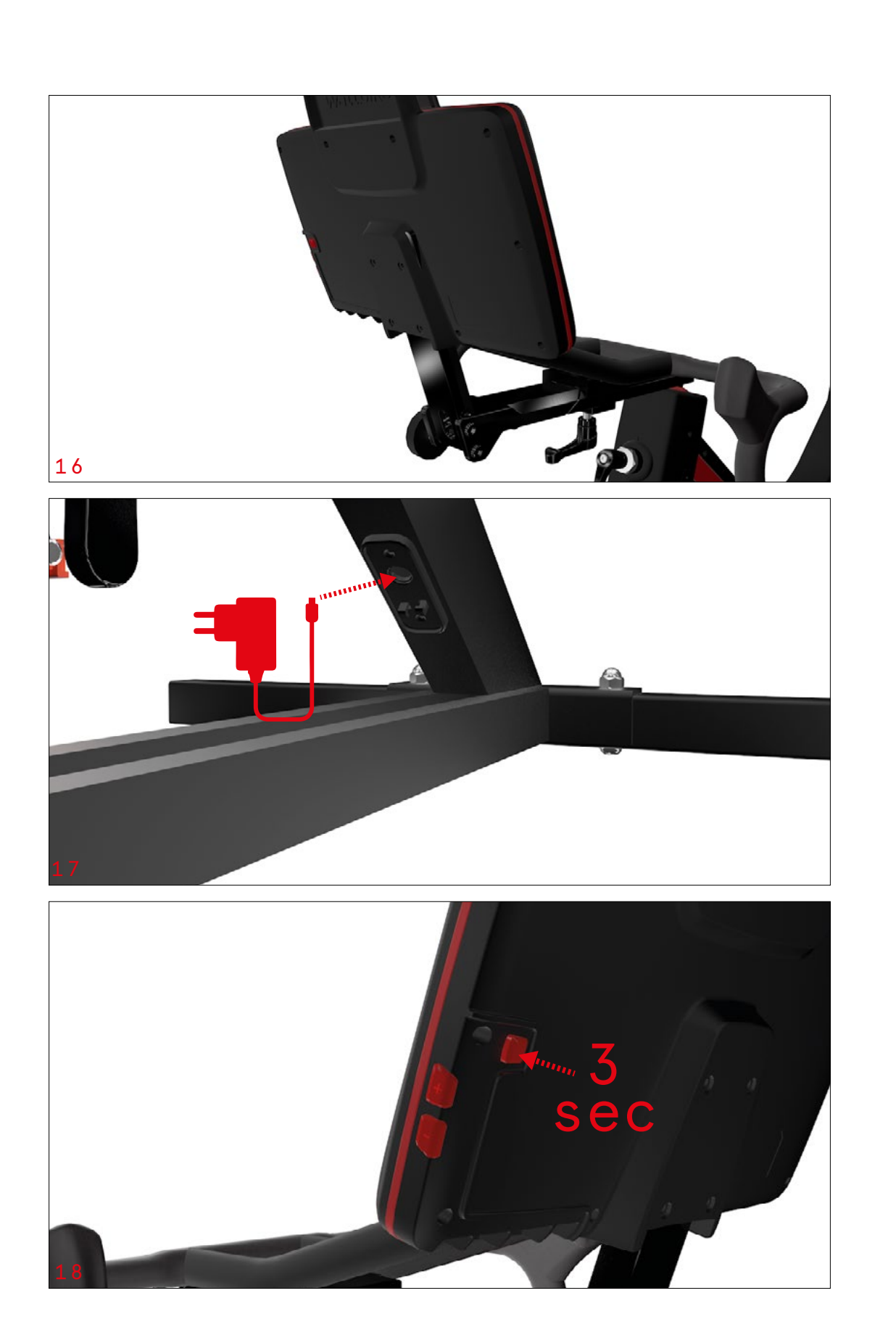

03

### SET UP DIAGRAMS

The Wattbike Nucleus can accommodate any rider through our unique real ride setup. Use the corresponding adjustment levers to manipulate the saddle and handlebar positions to get the right fit.

STEP 1: SETTING THE SADDLE HEIGHT

STEP 2: SETTING THE SADDLE HORIZONTAL POSITION

STEP 3: SETTING THE HANDLEBAR POSITION

Alternatively, visit **wattbike.com/GB/bike-fit** to accurately replicate real ride bike figures and positioning onto the Nucleus.

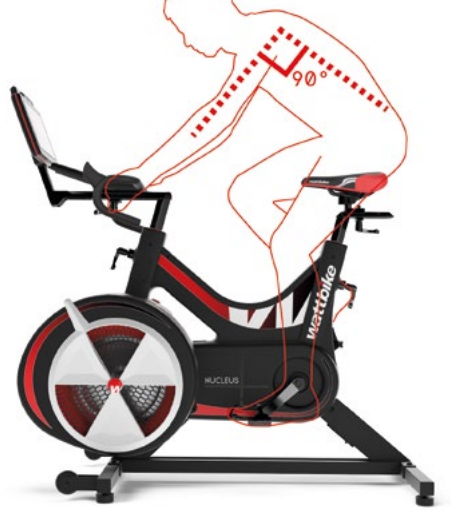

## SET UP

It is imperative that after adjustments have been made, the lock lever is tight to secure the Nucleus seat post under load. If the lock lever is not tight enough, it is at risk of allowing the saddle or handlebar to slide down during use.

Use the corresponding levers and adjusters to set up your Nucleus to your preferred cycling position. Make all adjustments off the bike.

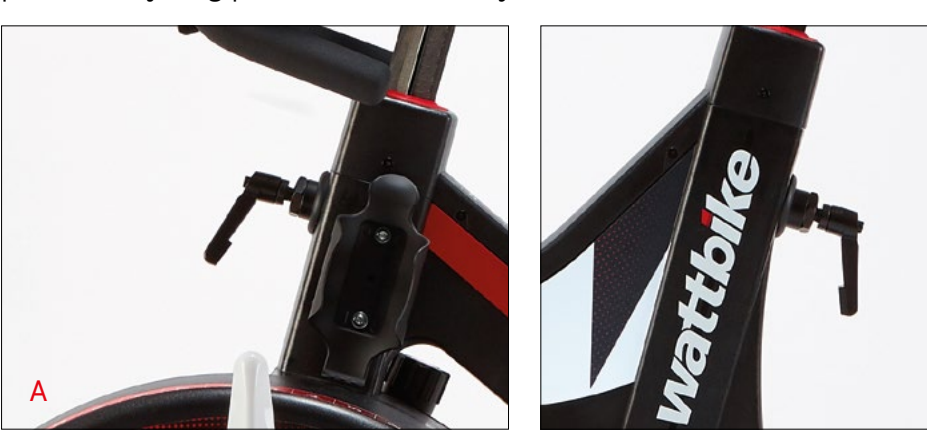

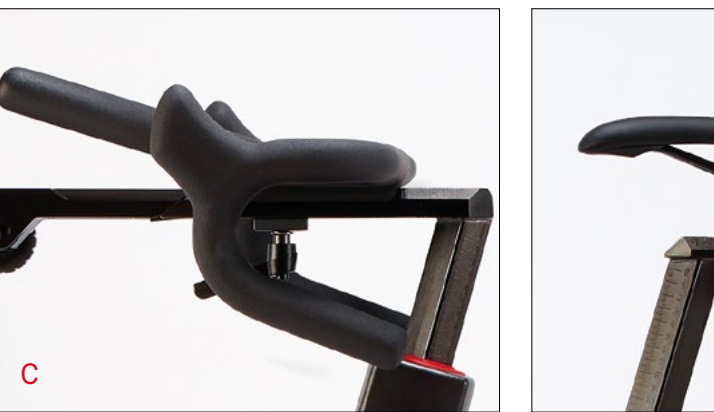

- 1. Raise or lower your saddle height using the lock lever on the rear of the saddle stem (B). Loosen the lock lever to adjust the stem and tighten to secure.
- 2. Adjust your saddle horizontal position by using the lock lever (D). After adjusting, tighten to secure.
- 3. Set your handlebar height using the lever on the front of the handlebar stem (A). Loosen the lever to raise or lower the handlebars. Tighten to secure.
- 4. Adjust your handlebar horizontal position using the lock lever (C). After adjusting, tighten to secure.

#### TIP: We recommend you have your handlebars between 4-10cm lower than your saddle height.

5. The Nucleus must be placed on a stable, safe, horizontal surface. Any small deviations in surface level may be corrected using the leveling feet. Use the leveling feet on the Nucleus to adjust the height of each corner of the frame to stabilise the bike.

#### TIP: We recommend using a Wattbike floor mat under your Nucleus to protect the floor or carpet from sweat and fluid.

6. To lower the leveling feet, screw clockwise. To raise the feet screw anti-clockwise.

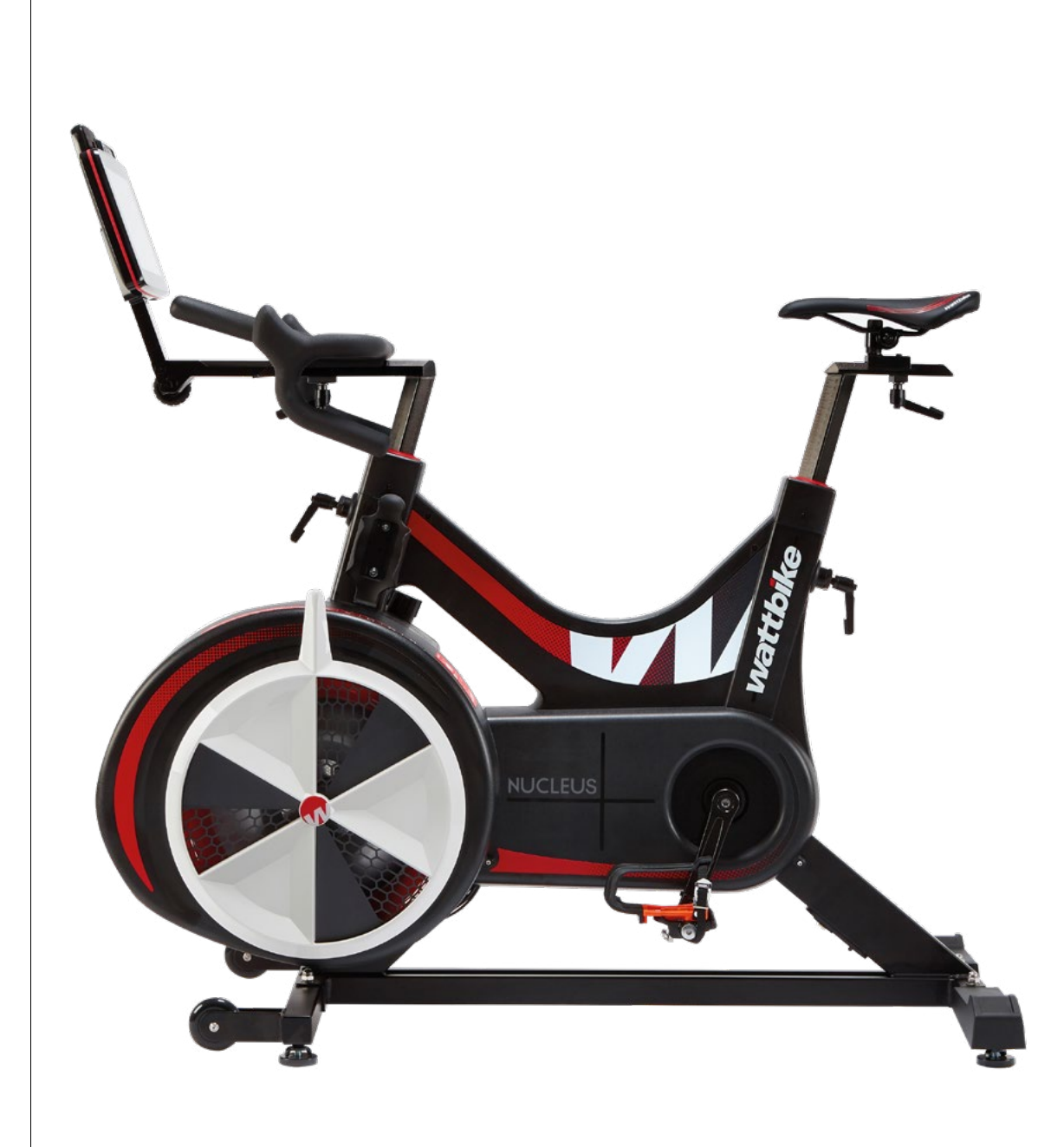

### IMPORTANT

Improper rider set up and over training can cause injury. Take care to set yourself up on the Nucleus correctly.

Always dismount the Nucleus before making set up adjustments. If wearing cleats take extra care when mounting and dismounting the Nucleus.

stems on the Nucleus.

В

D

Do not exceed the maximum extension mark on the handlebar and saddle

# **GET CONNECTED** - PERFORMANCE TOUCHSCREEN

#### SERIAL NUMBER Use this ID when connecting thirdparty apps. Click for bike information and advanced options.

#### NETWORK STATUS

For automatic updates and a fully connected user experience, ensure you are connected to a network.

#### <u>H R</u>

Train efficiently by connecting a heart rate monitor - simply tap the heart rate icon to do so.

#### <u>BLUETOOTH</u>

See how to connect to Wattbike Hub and thirdparty apps.

#### BATTERY CHARGE% Always know how much

charge your PTS has.

<u>WORKOUTS</u> Access the world's best workouts. Categories include Endurance, Speed, HIIT and Cycling Simulations.

<u>TESTS</u> Track, benchmark and analyse performance with Wattbike's accurate tests.

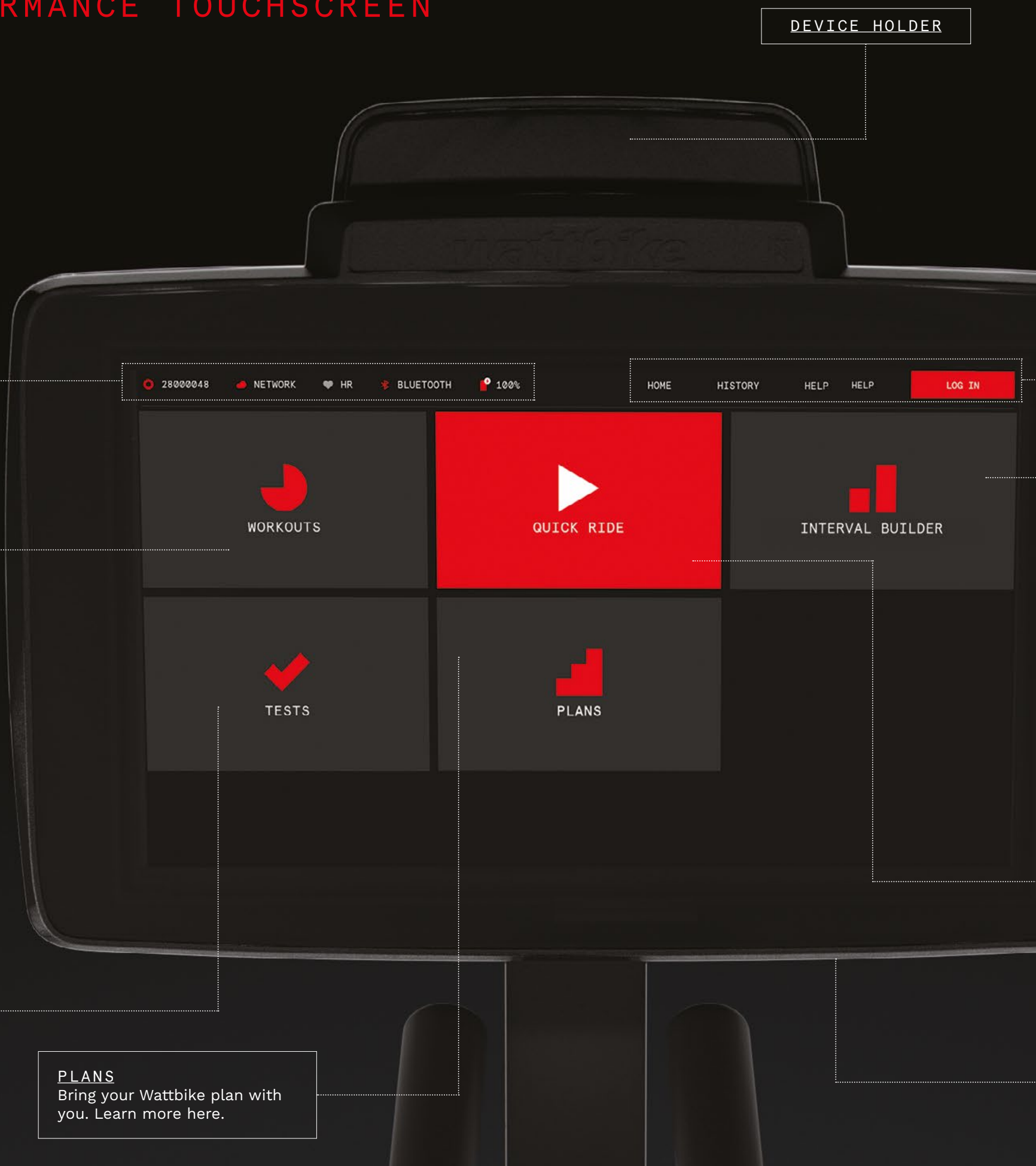

HOME Touch 'HOME' to return to the home screen.

HISTORY Access session history, save workouts to your Wattbike Hub account, and keep track of usage here.

> HELP Access FAQs and tips regarding your Wattbike Nucleus.

LOG IN Log in to a Wattbike Hub account for a more personalised experience and to save sessions.

INTERVAL BUILDER Allow your clients and members to build their own custom interval workouts with this tool.

#### POWER BUTTON

QUICK\_RIDE Don't want to follow a specific workout? Start an open session here.

PORTS HDMI port, 1 micro USB for maintenance and diagnostics, USB port for device charging, audio jack.

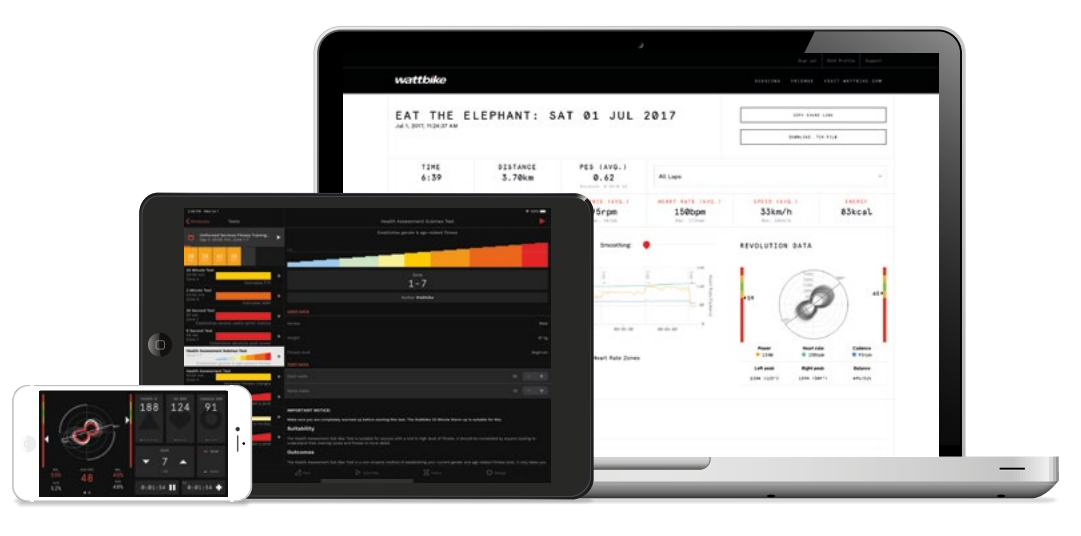

Whether you want to take on a stage of the Tour on Zwift, download custom training plans from Training Peaks, or test your mettle with a Sufferfest challenge, the Nucleus makes it simple and seamless. Your Wattbike Nucleus can connect to any BLE or ANT+ enabled app or 3rd party software.

TIP: To prevent interruptions to your session, ensure your device is well charged or plugged in.

### HOW TO CONNECT TO THE WATTBIKE HUB

- 1. Plug your Nucleus into a wall outlet using the power adaptor provided. Ensure the switch on the wall outlet is turned on.
- 2. Enable Bluetooth on your device.
- 3. Download the Wattbike Hub from your app store.
- 4. Open the Wattbike Hub app, login or sign-up.

TIP: If you already have the Wattbike app, make sure it is up-to-date.

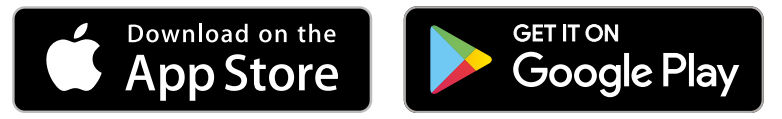

#### HOW TO CONNECT YOUR NUCLEUS USING THE WATTBIKE HUB

- 1. Tap 'just ride'.
- 2. Tap the top right corner.
- 3. Select your Nucleus ID from the list.
- 4. Tap close and select your session or plan
- TIP: The Nucleus ID digits correspond to the last 5 digits of the serial number of your Nucleus.

WARNING! Heart rate monitoring systems may be inaccurate. Over exercising may result in serious injury or death. If you feel faint stop exercising immediately.

The Wattbike is compatible with all popular HR belts, and can be synced up either before or during a session. Simply tap the HR icon at the top of the screen to link up at any time.

TIP: Wear your heart rate belt before trying to connect it to your Nucleus. You can also connect to your heart rate belt during a session using the Wattbike Hub - simply tap the HR symbol at the top of the screen and select your belt. To indicate when a HR belt is connected the HR symbol will turn from

Grey to Red.

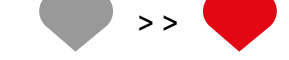

## NUCLEUS CONNECTIVITY METHODS

Straight out of the box, your Nucleus can connect to third party training apps such as The Sufferfest, Zwift and Intelligent Cycling.

The Nucleus allows control from apps with the following protocols:

- 1. ANT+ FE-C
- 2. Bluetooth Smart FTMS

Many apps have the ability to control the Nucleus's resistance with the above protocols, which offer a smart training experience.

If your chosen training app does not have the ability to control resistance based on on-screen data, you can still record your session data via BLE or ANT+.

## HOW TO CONNECT TO THIRD PARTY APPS

Your Nucleus can connect to third party training apps such as The Sufferfest, Zwift and Intelligent Cycling through your phone or tablet. To do this, follow the below steps:

- indoor trainer.
- for example: 'WattbikeNucleus12345' or '12345'.
- third-party app through your smart device.

## HOW TO CONNECT TO CYCLING COMPUTERS

To connect your Nucleus with your cycle computer:

- 1. Navigate to the 'pair sensors' or similar screen.

#### TIP: The digits correspond to the last 5 digits of the serial number of your Nucleus.

pairing process.

1. Enable Bluetooth or ANT+ on your device (phone, tablet or computer) 2. Open your preferred training app and navigate to the point of connecting your

3. Select the ID shown in the top left corner of the Performance Touchscreen,

4. A Quick Ride session will start and the bike will be controlled by your chosen

2. Depending how your device displays the sensor ID, select the displayed Nucleus sensor ID. For example: 'Nucleus02345' or '02345'.

3. If you are prompted to confirm your selection, confirm to finalise the

### HOW TO CONNECT TO A NETWORK

1 Swipe up from the bottom of the screen

# wattbilke A NETWORK W HR WORKOUTS QUICK RIDE CLIMBS INTERVAL BUILDER PLANS TESTS

#### 2 Select the dot at the bottom of the screen

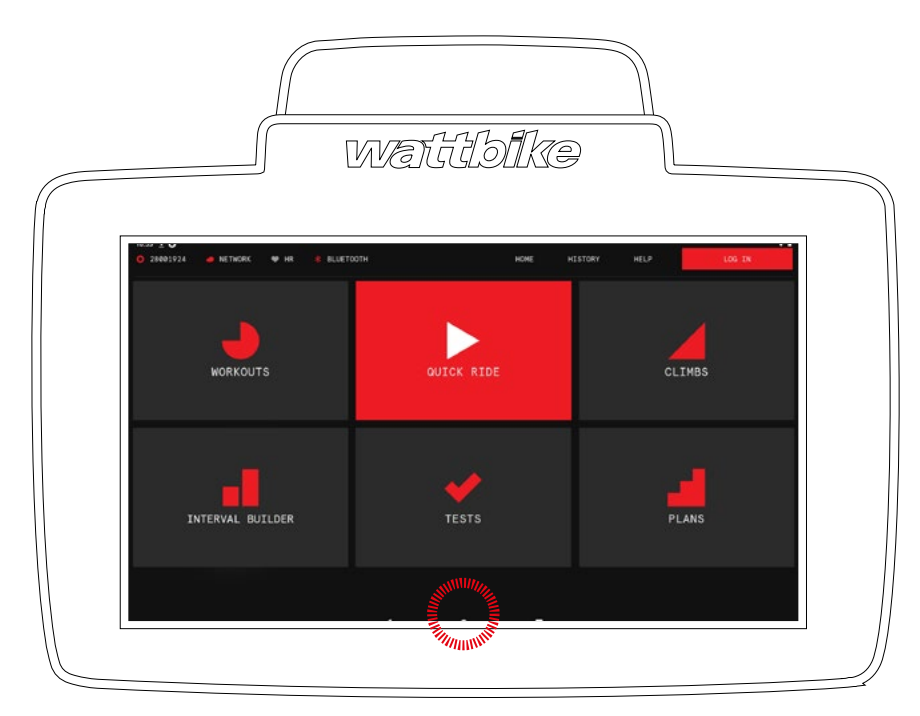

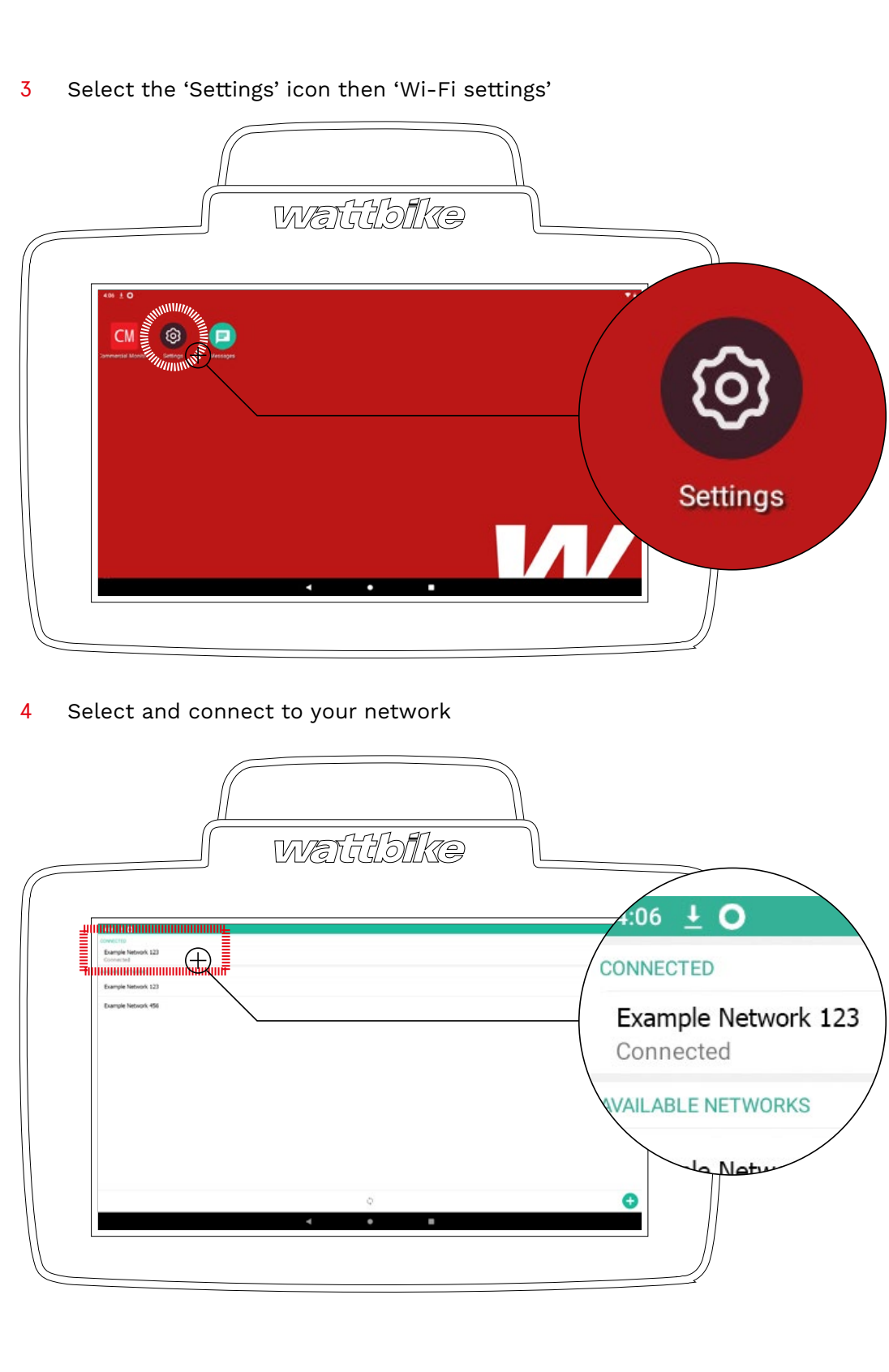

## FIRMWARE UPDATES

From time to time we issue firmware updates to activate new features and keep electronics inside your Nucleus up-to-date.

When a firmware update is issued the Nucleus will auto install the update when it is next turned on or at a predetermined time of day.

#### TIP: This requires an internet connection.

- 1. Ensure you have the latest app from the iOS App Store or Android Play Store.
- 2. Go to 'Just Ride'.
- 3. Connect to your Nucleus as if you were starting a ride.
- 4. Follow the on-screen instructions to update.

TIP: Remember to restart the Nucleus, turning it off and then on using the switch at the rear. You must also restart your device.

### PORTS

There are 2 ports on your Nucleus:

- 1. The USB port this is used for diagnostics which are carried out at our service centre.
- 2. The power jack port, for plugging your Nucleus into the mains power.

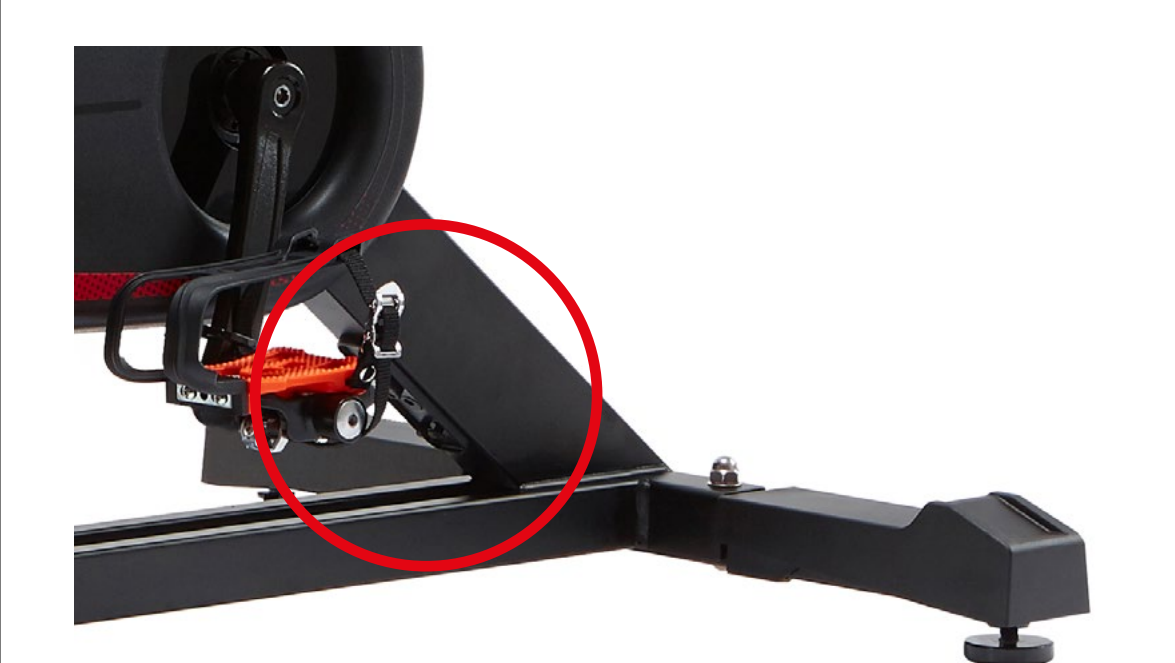

The Nucleus is constructed from high performance components, and is designed to withstand heavy usage, making it almost maintenance-free.

If you however notice any unusual/loud noises or grinding during operation, stop using your Nucleus and contact Wattbike for support.

Do not use corrosive or abrasive materials to clean the equipment.

## AFTER EACH SESSION

To ensure your Nucleus stays in good condition, after each session, remove all sweat, dust, dirt and any other substances.

Always use a clean, soft cloth and a non-abrasive liquid cleaner - we recommend the Wattbike Muc-Off Care Pack.

Make sure you wipe down the exterior covers and frame, saddle, and handlebars. Ensure that the handlebar stem and saddle stem do not exceed the max markers.

#### MONTHLY MAINTENANCE

Where necessary:

- picking up dust.
- looseness and corrosion. Tighten as necessary.

## MOVING AND STORING YOUR NUCLEUS

Before attempting to move your Nucleus ensure all levers and bolts are tight. Failure to do so may cause injury.

- harm or damage to yourself or the Nucleus.
- 3. Roll the Nucleus on the wheels to its destination.
- and moisture.

#### WARNING!

Maintenance of the Nucleus must be done as stated in the lists above. A high operational safety level can only be maintained if the Nucleus is regularly checked for damage and wear of parts.

If you notice that the Nucleus is not running as it should, stop all use immediately and ensure no one else uses it. Contact Wattbike to organise a service to adress any repairs needed to ensure the continued safe operation of the Nucleus.

Wear parts such as the saddle and pedals should be inspected for damage and excessive wear. If these items are worn and need to be replaced, contact Wattbike to organise a direct replacement.

# CARE & MAINTENANCE

• Vacuum the floor under and around the Nucleus to prevent the bike from

Inspect the feet bolts, saddle and handlebar sliders and device holder for

Inspect the saddle and handlebar stem adjustments. Tighten as necessary. Check that the saddle and pedals are secure and fit for use.

Ensure that no sweat/liquid is pooling on the metalwork or covers.

1. Ensure the path to your destination is free from trip hazards that could cause

2. Turn the Nucleus off at the switch and wall outlet and unplug from the mains supply. Place your hands on the handlebars of the Nucleus and pull towards you to balance the weight on the transportation rollers.

4. If the Nucleus is not being used for an extended period of time, ensure it is unplugged and covered with a sheet to reduce damage from dust

# PES AND POLAR VIEW

#### The pioneering Pedalling Effectiveness Score (PES) is a natural progression of our innovative Polar View feature, helping you easily assess the impact of changes in pedalling technique in real-time.

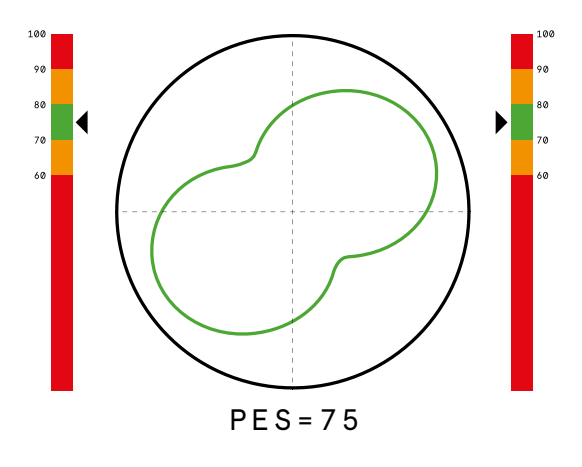

PES is a revolutionary technique analysis tool comprising of a number, a trafficligth colour coded Polar View display, and interactive indicators showing the rider how effective their pedalling is.

Now, riders can see and change their pedalling effectiveness and technique in real time, and watch it change and improve from pedal stroke to pedal stroke.

Use the following images as a technique guide to help with improving your PES score.

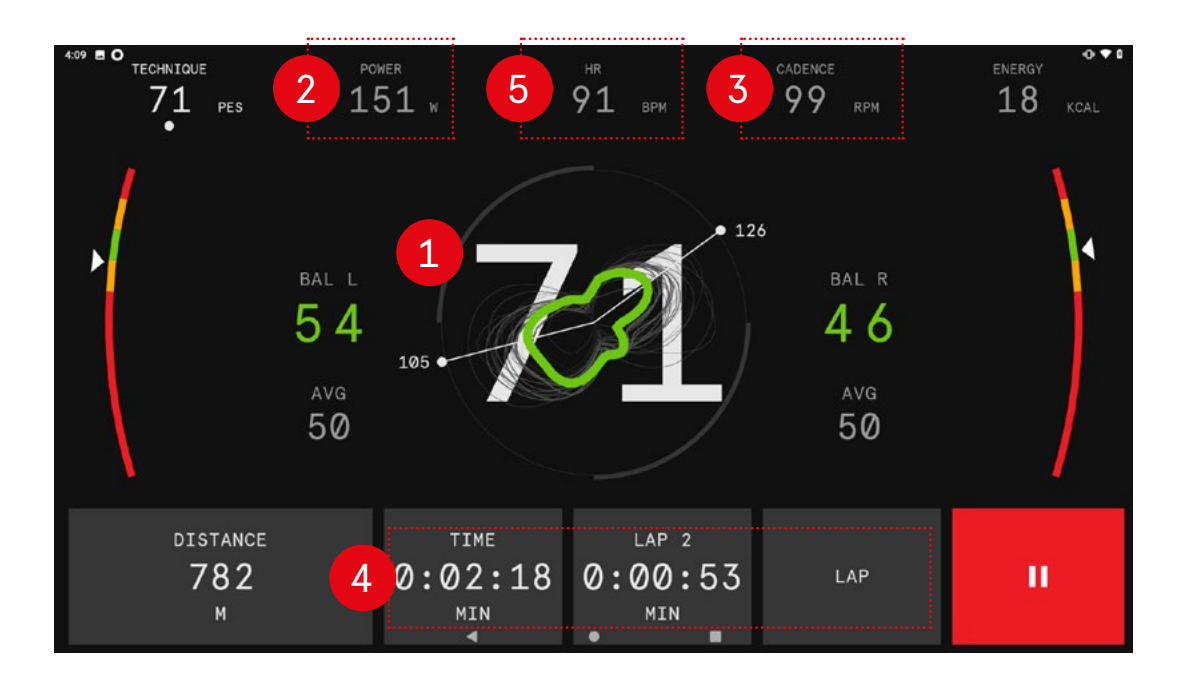

- 1. Polar view and PES: Real time objective pedal profile, technique display, PES metric average and instantaneous L/R leg balance.
- 2. Power metrics: Tap to scroll through alternative screens.
- 3. Cadence metrics: Tap to scroll through alternative screens.
- 4. Session timer and Lap information: Tap to pause and stop the session. Tap the 'LAP' button to start a new lap.
- 5. Heart rate metrics: Tap to scroll through alternative screens.

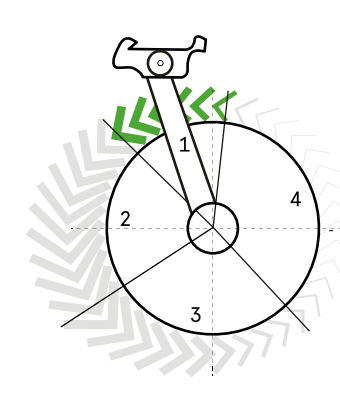

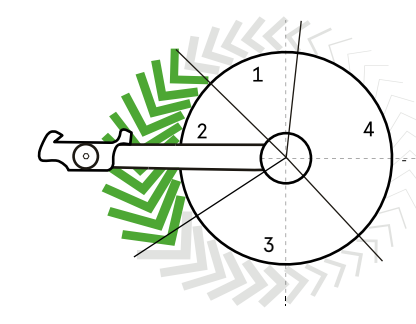

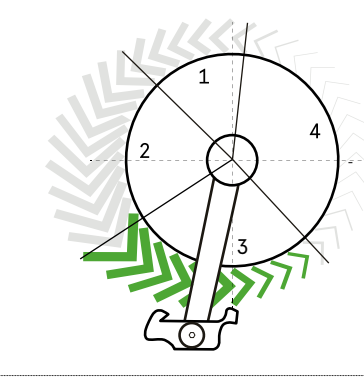

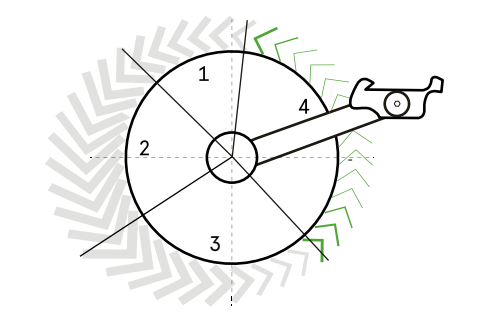

CONNECTED PHASES

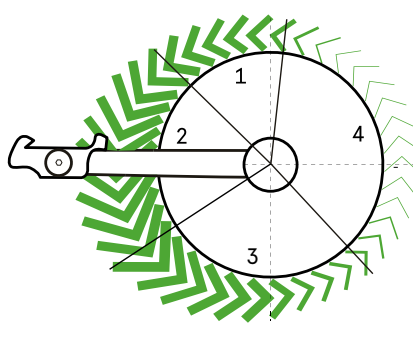

- Recruit more muscles
  - Train more effectively
  - Get fitter faster

#### PHASE ONE

From the top of the pedal stroke the pedal is pushed forwards

#### Key muscle groups:

Quads and glutes

#### PHASE TWO

Shortly after phase one, a powerful downwards push starts through the middle part of the pedal stroke

#### Key muscle groups:

Quads and glutes

#### PHASE THREE

As the pedal approaches the bottom of the pedal stroke, the pedal is pulled backwards

#### Key muscle groups:

Hamstrings and calves

#### PHASE FOUR

During the return part of the stroke there is a light upwards pull

#### Key muscle group:

Hip flexors and **Tibialis Anterior** 

#### A smooth balanced pressure on the pedal throughout the pedal stroke

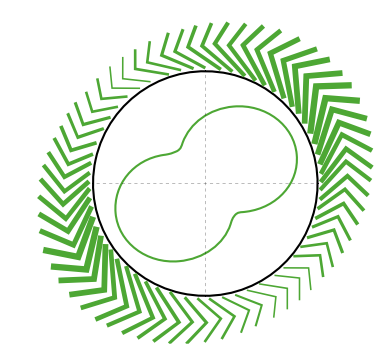

## WORKOUTS AND TESTS

The Wattbike Nucleus has a variety of workout types to suit your needs. This includes structured workouts covering HIIT, Speed, Endurance, Cycling Simulations, and the Interval Builder.

Tests offer a measureable way of benchmarking and assessing your performance throughout a training block.

Once you have completed a test on the Wattbike Nucleus, your profile will automatically be updated and the Nucleus will adjust your training zones and resistance settings to the exact intensity you need.

To set or reset your training zones, take one of the following tests based on your ability and training background:

| NEW OR STARTING<br>TRAINING    | TRAINED       | ADVANCED |
|--------------------------------|---------------|----------|
| Health Assessment<br>Ramp Test | 3-minute Test | FTP Test |

To start a test:

- Plug your Nucleus into a wall outlet using the power adaptor provided. Ensure the switch on the wall outlet is turned on.
- Enable Bluetooth on your device.
- Open the Wattbike Hub and log in using the QR code scanner in the menu.

Ensure you are adequately warmed up for the test you are about to complete.

#### TIP: If you are attempting either the 3 minute test or the FTP test we recommend you complete the 20 minute warm-up found in the warm-up section of the Wattbike Hub.

- Once you are warmed up and ready to go; tap the tests section and select the test you would like to do.
- Ensure you have connected your heart rate belt/sensor before you start your test.
- Tap the 'Start' button to begin.

Once you have completed your test the data will be saved and stored in the Wattbike Hub and your user profile will automatically be updated with your new training zones.

Tests: The tests in this guide assume a high level of basic fitness and should not be attempted if you are a beginner or have been recently ill or injured. If in doubt, consult your Doctor before you commence a Wattbike test or training plan. The tests are not suitable for children or young adults under the age of 18 unless under supervision. Wattbike cannot be held responsible for any accidents or liable for any damage to health. Using the Wattbike, its tests and functions, is done at your own risk.

# ACCESSORIES

## WATTBIKE MUC-OFF CARE PACK

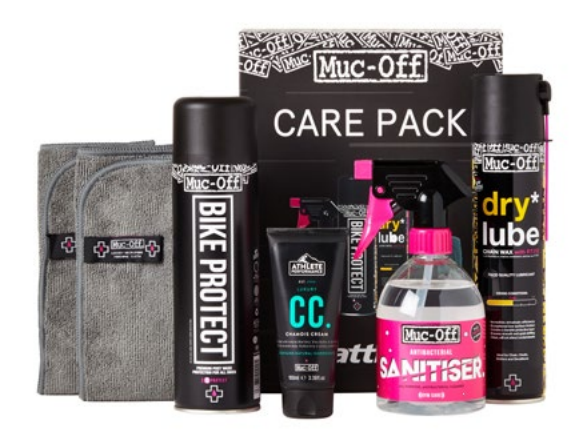

### WATTBIKE HEART RATE MONITOR

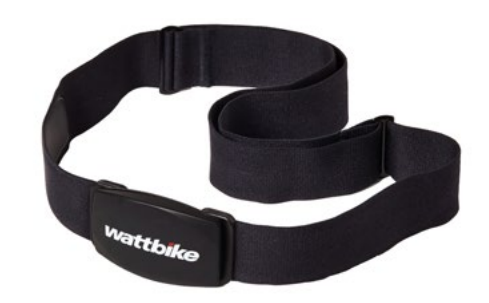

You can purchase a Muc-Off Care Pack which has been specially formulated to provide the best care for your Nucleus.

The care pack contains:

- Bike protect
- Dry lube
- Antibacterial sanitizer
- · Luxury chamois cream
- Micro fibre cloth x2

This pack can be purchased from Wattbike.com

A bespoke Wattbike heart rate belt featuring Dual Band Technology that can connect to your Nucleus straight out of the box. No matter what device you are using this belt offers the best flexibility. It can be purchased from Wattbike.com

# CUSTOMER SERVICES, **TECHNICAL SUPPORT** AND WARRANTY

### CUSTOMER SERVICES

Tel: +44 (0)115 945 5450 Email: info@wattbike.com Web: support.wattbike.com Post: Wattbike Ltd. Unit 13, Nottingham South and Wilford Industrial Estate, Ruddington Lane, Nottingham NG11 7EP United Kingdom

### TECHNICAL SUPPORT

For Servicing enquiries and Technical Support, please contact Wattbike on the number above or email: service@wattbike.com.

The Wattbike Technical Support Service provides:

- Telephone consultation.
- Information about which services are covered by the warranty and which must be paid for.
- On-site support service.
- Supply of original spare parts.

### WARRANTY AND TERMS AND CONDITIONS

For Wattbike's full terms and conditions, visit wattbike.com

# PERFORMANCE TOUCHSCREEN TROUBLESHOOTING

If your bike is out of use for a period of time, the Performance Touchscreen battery can drain and the Touchscreen will not switch on. To solve this issue:

- and avoid using an extension lead.
- whilst it is turned on.
- 5-10 minutes before you can switch the screen on.
- up to 10 seconds.
- powered correctly.
- the contact information above.

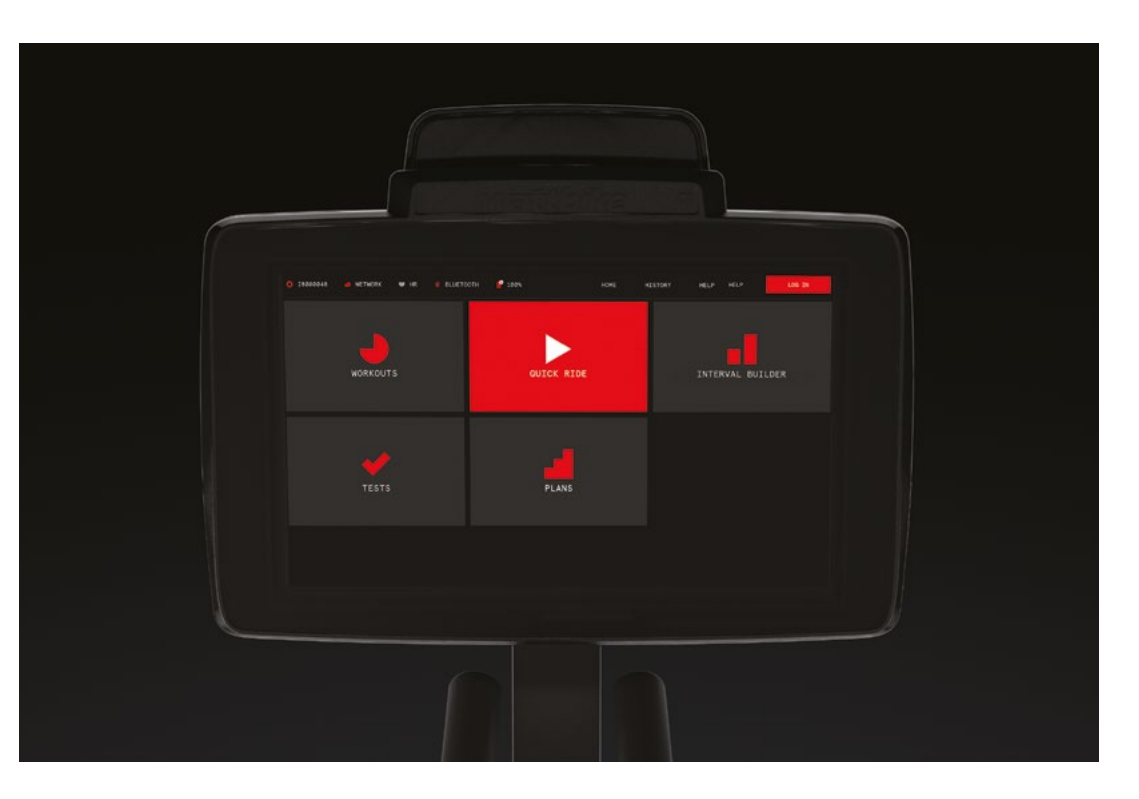

1. Ensure the power adapter is correctly plugged into the mains and turned on

2. The Performance Touchscreen will only receive power from the bike

3. If the Performance Touchscreen has turned off due to low battery, plug a micro USB cable into the underside of the screen and charge using a 5V power output source, for example, a smartphone mains plug. It may take

4. To turn the Performance Touchscreen on hold down the on/off button for

5. Once the screen has turned on, remove the Micro USB cable and check to confirm the screen is receiving charge through the mains power.

6. To do this you will need to select the serial number in the top left-hand corner of the screen > scroll down to the 'Performance Touchscreen' heading and find 'battery'. This will show "XX% Charging" if the screen is

7. If the screen does not turn on at all or does not respond to external charging within 30 minutes of trying the above please contact customer services using

## TECHNTCAL SPECTFTCATTONS

#### Weight:

• 55kg, 121lb

#### Max rider weight:

- 150kg
- 23st 8lb
- 330lb

#### Min-max rider height:

• 150cm - 195cm (4'11" - 6'5")

#### **Power requirements:**

- Mains powered 12v, 2A DC power supply
- The Nucleus may only be operated with Safety Extra Low Voltage (SELV)

#### **Resistance type:**

• Dual Air and permanent magnets

#### **Resistance Mechanism:**

• • Speed independent training equipment

#### Wireless technologies:

- Bluetooth 5.0
- ANT+ (PWR, S&C)
- ANT (Heart Rate Only)
- Polar (Heart Rate Only)

#### Footprint:

- Floor space = 125 x 66cm
- Footprint inc tablet = 145 x 66cm
- Recommended area space: 265cm (l), 188cm (w), 200cm (h)

#### **Compatible HR devices:**

- Bluetooth
- ANT+
- ANT (Suunto)
- Polar

#### Product Class: SA

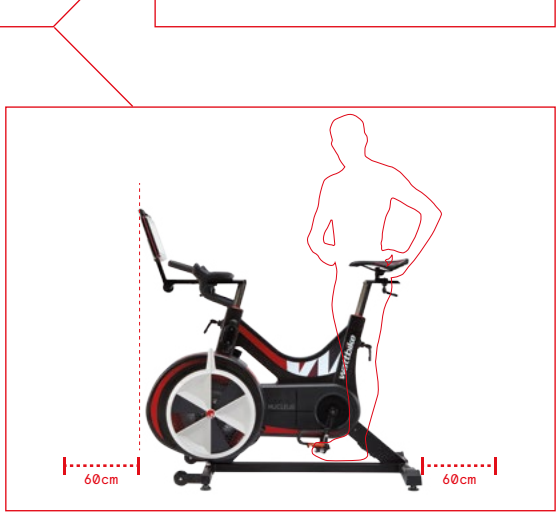

60cm

.....

60cm

#### INTENDED USE - PRECAUTIONS FOR SAFE USE

The Nucleus is to be used solely for its intended purpose, i.e. to simulate cycling. Any other use of the equipment is to be considered improper and therefore dangerous. The Nucleus is suitable for indoor home use only. Ensure unsupervised children are kept away from the Nucleus, the Nucleus should only be used for its intented purpose. Young children must not use the Nucleus.

The equipment can be used only after having a medical check-up by a Doctor (who is aware of the intended type of exercise) and in compliance with the conditions of use laid down by Wattbike. Before starting an exercise program, consult a Doctor for advice on any limits to observe when using the equipment.

Persons with specific physical complaints may use the equipment only under the strict supervision of a Doctor specialising in that particular area. Should you feel unwell during training (dizziness, chest pain, etc.) stop exercising immediately and consult a Doctor.

# 2

# IMPORTANT SAFETY INSTRUCTIONS

- Improper assembly and operation will cause accidents.
- Injuries to health may result from incorrect or excessive training.
  - If the power cord is damaged, it must be replaced by a power cord or assembly available from the manufacturer or its service agent.
  - This Equipment is not intended for use by persons (including children) with reduced physical, sensory or mental capabilities, or lack of experience and knowledge unless they have been given supervision or instruction concerning use of the appliance by a person responsible for their safety.
  - Incorrect placement of adjustment levers or protruding items on the bike could interfere with your experience on the Nucleus.
  - assembled and used.
  - assembly of the Nucleus.
  - The Nucleus is heavy (48kg). Ensure you hold the bike securely whilst adjusting the rubber feet, moving the Nucleus around and lowering it to the ground.
  - The Nucleus is designed for a maximum user weight of 150kg, 23st 8lb, 330lb. Do not exceed the maximum user weight.
  - The Nucleus should not be used by persons under 152cm (5ft).
  - The Nucleus should not be used by persons over 198 cm (6'5").
    - The Nucleus must be assembled with due care. If in doubt, call our Customer Service team for advice and guidance.
  - personal or equipment damage.
  - outlet immediately after using and before cleaning.

To reduce the risk of burns, fire, electric shock, or injury to persons:

- An appliance should never be left unattended when plugged in. Unplug from outlet when not in use, and before adding or removing parts.
- Excessive heating can occur and cause fire, electric shock, or injury.
- Use the Nucleus only for its intended use as described in this manual. Do not use attachments which have not been recommended by the manufacturer.
- examination and repair.
- Do not carry the Nucleus by its supply cord or use its cord as a handle.
- If the power cord is damaged, it must be replaced by a power cord or assembly available from the manufacturer or its service agent."
- This Equipment is not intended for use by persons (including children) with reduced physical, sensory or mental capabilities, or lack of experience and knowledge unless they have been given supervision or instruction concerning use of the appliance by a person responsible for their safety
- The Nucleus should not be used with a HDMI cable longer than 3m.
- Keep the power cord away from heated surfaces.
- hair, etc.
- Never drop or insert any object into any opening. . Do not use outdoors
- administered
- To disconnect, turn all controls to the off position, then remove plug from outlet.

#### WEEE DIRECTIVE

Under the UK WEEE (Waste Electrical & Electronic Equipment) and battery Regulations, Producers are required to mark all relevant Electrical & Electronic Equipment (EEE), battery & battery packs with a "crossed-out wheelie bin" symbol to remind consumers not to discard WEEE or batteries in the domestic waste stream.

Wattbike encourages all its customers to make note of this symbol and avoid putting any WEEE or batteries in domestic waste bins or containers. Alternatively, there is a network of recycling centres across the UK where consumers of WEEE and/or batteries can also take it free of charge to be discarded, reused and/or recycled. The complete list of locations can be found at: www.recvclenow.com

- Assembly instructions must be read completely and correctly understood before the Nucleus is
- The manufacturers cannot be held liable for damage or injury caused by improper use or

- Unpacking the Nucleus requires scissors and/or a knife. Take care when using said items to avoid
- DANGER to reduce the risk of electric shock always unplug this appliance from the electrical
- Never operate the Nucleus if it has a damaged cord or plug, if it is not working properly, if it has been damaged, or dropped into water. Return the Wattbike Nucleus to a service centre for

- Never operate the Nucleus if the air openings become blocked. Keep the air openings free of lint,
- Do not operate where aerosol (spray) products are being used or where oxygen is being

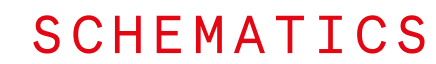

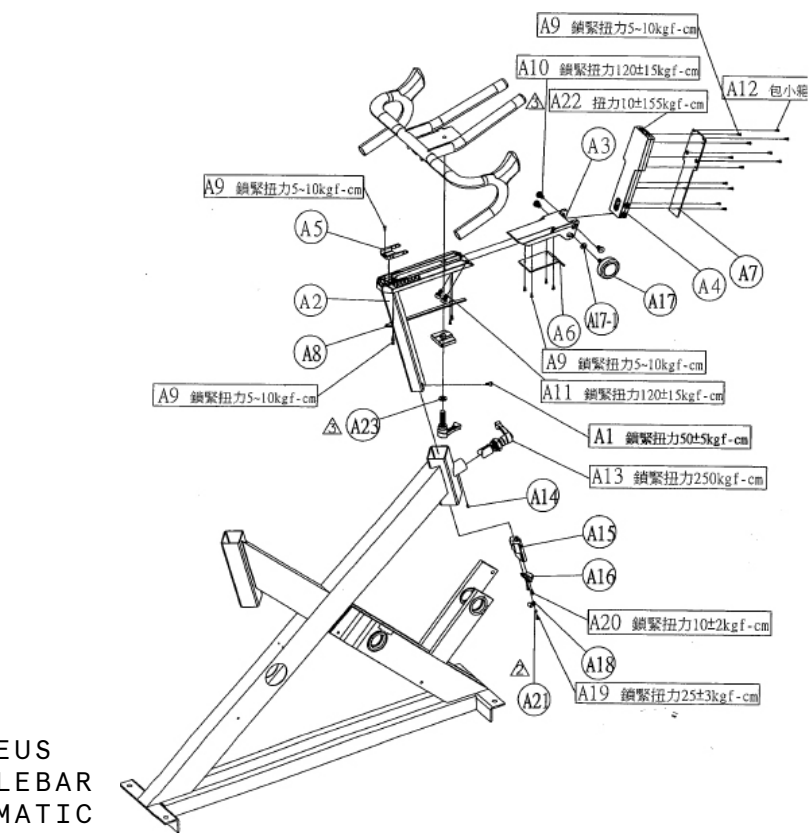

# NUCLEUS HANDLEBAR ♥ SCHEMATIC

| SCHEMATIC | WB CODE | DESCRIPTION                     |
|-----------|---------|---------------------------------|
| A1        | 80-023  | Screw for stopper mount         |
| A2        | 80-005  | Handlebar stem                  |
| A3        | 80-006  | Tablet bracket                  |
| A4        | 80-007  | Top monitor bracket             |
| A5        | 80-008  | Тор сар                         |
| A6        | 80-011  | Front bottom cap                |
| A7        | 80-012  | Tablet bracket cover            |
| A8        | 80-013  | Handle stem cable cover         |
| А9        | 80-014  | Hb bracket/cap screw            |
| A10       | 80-015  | Tablet tilt screw               |
| A11       | 80-057  | Screw for front bottom          |
| A12       | 80-016  | Black tablet screw              |
| A13       | 80-017  | Lock lever                      |
| A14       | 60-015  | Lock lever grub screw (c8)      |
| A15       | 80-018  | Hb stopper                      |
| A16       | 80-019  | Hb stopper mount                |
| A17       | 80-024  | Tablet bracket knob             |
| A17-1     | 90-047  | Washer for tablet bracket knob  |
| A18       | 80-020  | P clip                          |
| A19       | 71-130  | Handlebar clamp screw m4        |
| A20       | 80-022  | Screw for stopper               |
| A21       | 80-083  | Washer for stopper              |
| A22       | 90-067  | Shifter cover door screw        |
|           | 80-004  | Handlebar                       |
|           | 80-046  | D-sub 15pin to connector l=28cm |
|           | 80-047  | Spirral cable 26awg 147cm       |
|           | 80-009  | Dimple plate                    |
|           | 80-010  | Adjustment lever                |

B1.B3

|  | ~ |
|--|---|
|  |   |
|  | 4 |
|  | 2 |
|  |   |
|  |   |
|  |   |

| NUCLEUS<br>SADDLE |         |                              |  |
|-------------------|---------|------------------------------|--|
| SCHEMATIC         | WB CODE | DESCRIPTION                  |  |
| B1                | 80-025  | Race Saddle                  |  |
| B3                | 60-177  | Comfort Saddle               |  |
| B2                | 80-027  | Saddle Stem                  |  |
| A13               | 80-017  | Lock Lever                   |  |
| A14               | 60-015  | Lock Lever Grub Screw (C8)   |  |
| A23               | 60-010  | Adjustment Lever Washer (C3) |  |
|                   | 80-028  | Saddle Dimple Plate          |  |
|                   | 80-010  | Adjustment Lever             |  |
|                   | 80-026  | Saddle Block                 |  |
|                   | 60-017  | Saddle Clamp (D2)            |  |

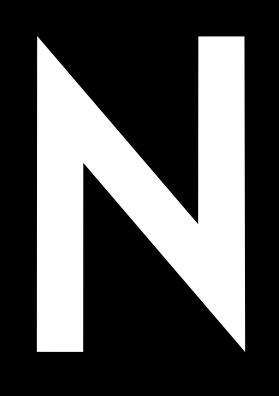

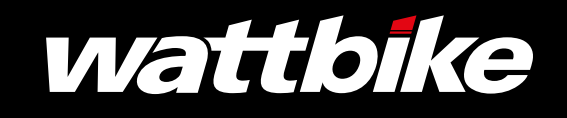

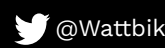